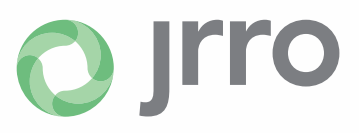

## How to Upload a File to <u>www.jrrocpas.com</u>

## STEP BY STEP INSTRUCTIONS FOR USING CLIENT FLOW

| 1 <sup>st</sup> – From Left menu, click on "Client Flow"<br>2 <sup>nd</sup> – Select the folder of the desired client                                                                                                    |                                         | <i>i</i> /                                   |      |        |      |
|----------------------------------------------------------------------------------------------------|-----------------------------------------|----------------------------------------------|------|--------|------|
| Docu                                                                                                    | ments                                   |                                              |      |        |      |
| 🔁 F                                                                                                    | ile Exchange                            | Exchange Up                                  |      |        |      |
| 🧠 C                                                                                                    | lientFlow                               | Client Name 🔺                                |      |        |      |
| i si si si si si si si si si si si si si                                                                                                    | MITH, JOHN<br>MITH CORP.                |                                              | >    |        |      |
| <ul> <li>✓ SMITH, JOHN</li> <li>Image: Book of the second second secon</li></ul> |                                         | 3 <sup>rd</sup> – From menu bar, click "Uple | oad" |        | ×    |
|                                                                                                    | Filename                                |                                              | Size | Status | _    |
| 4 <sup>th</sup> – Click "Add Files" or drag files over<br>5 <sup>th</sup> – IMPORTANT: To finish, click "Sta                                                                                                    | (Located on your computer<br>rt Upload" | Drag files here.                             |      |        |      |
|                                                                                                    |                                         | -                                            |      |        | ~    |
|                                                                                                    | Add files 🛛 🗄 Start upload              | 1                                            | 0 b  | 0%     |      |
|                                                                                                    |                                         | Choose from Dropbox                          |      |        | -ti. |
|                                                                                                    |                                         |                                              |      |        |      |

6<sup>th</sup> - Once files have finished uploading, the load bar will show 100%, and you can close the upload box. The files will then be listed on your main window.

## -Please contact our office if you have any questions-

The information contained in this document has been prepared for the exclusive use and benefit of recipients in connection with JRRO, LLP.